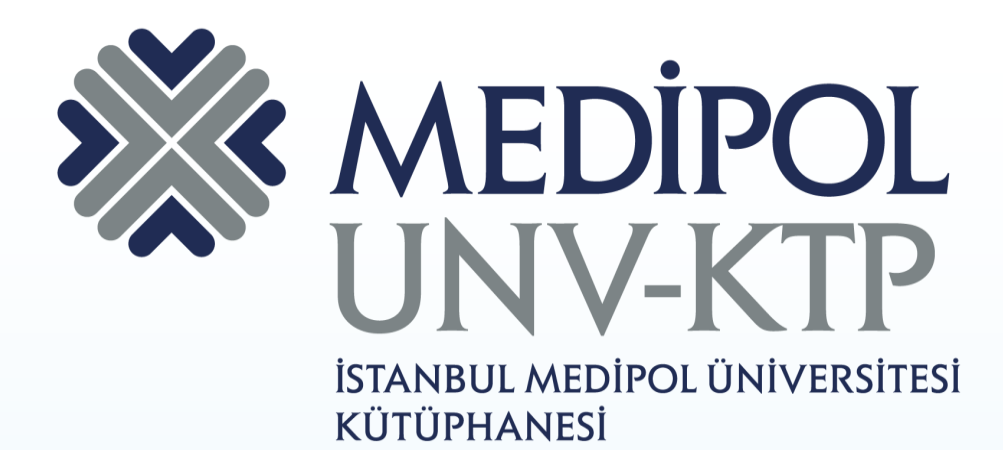

## SCOPUS KULLANIM KILAVUZU

# İÇERİK

- Hakem değerlendirmesinden geçmiş, akademik literatüre dair en kapsamlı makale özü ve atıf veri tabanıdır.
- Özetler, oldukça geniş kaliteli web sayfaları ve patent bilgisi olmak üzere 49 milyon kayıt,
- 5,000 ayrı yayıncıdan sağlanan 22.800'ün üzerinde hakemli dergi ve bilimsel yayın,
- 3,600+ açık erişimli dergi,
- 8 milyon konferans bildirisi,
- 100 bin konferans
- 560+ kitap serisi,
- 150,000+ kitabı kullanıcılara sunmaktadır.

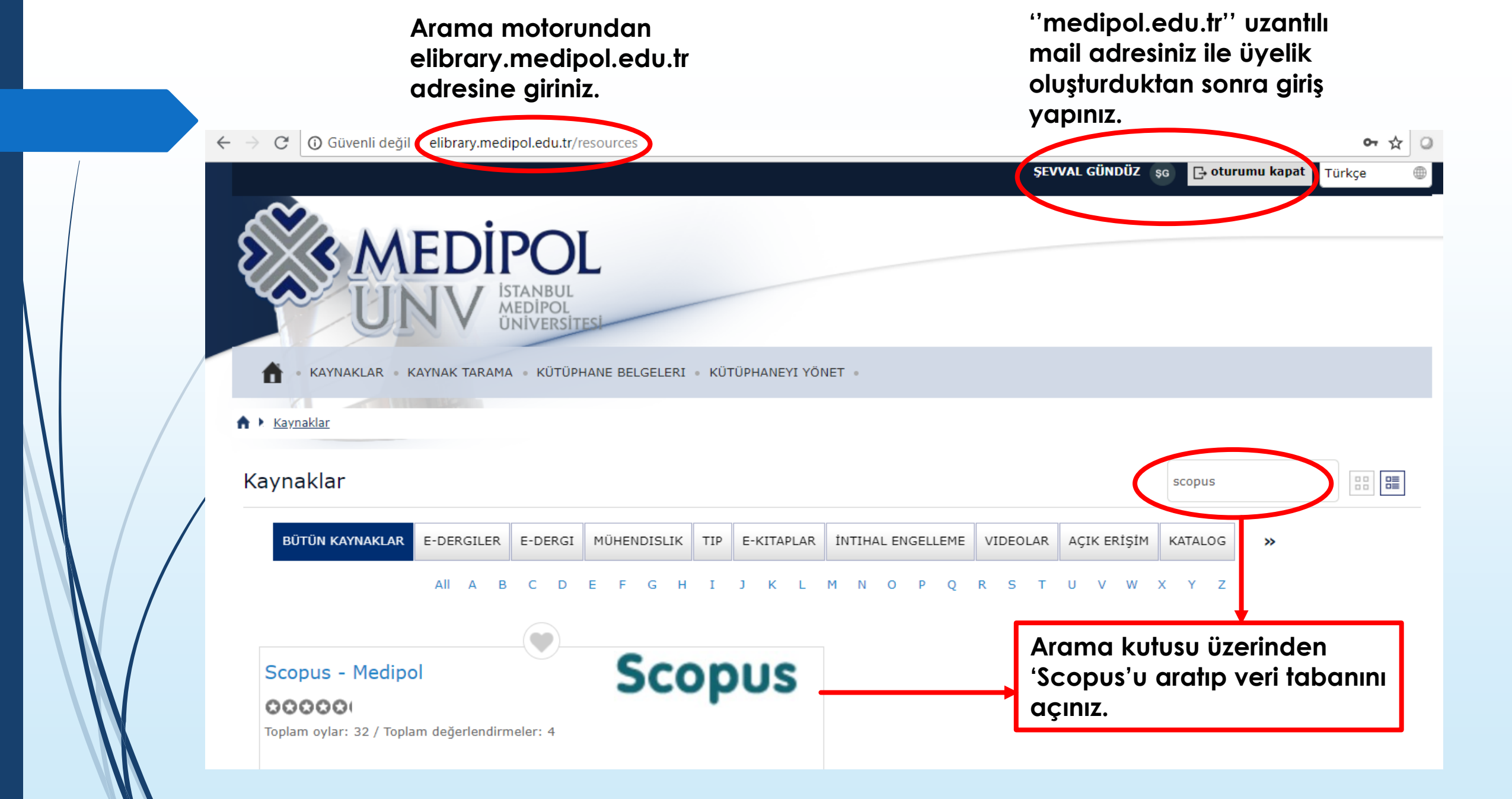

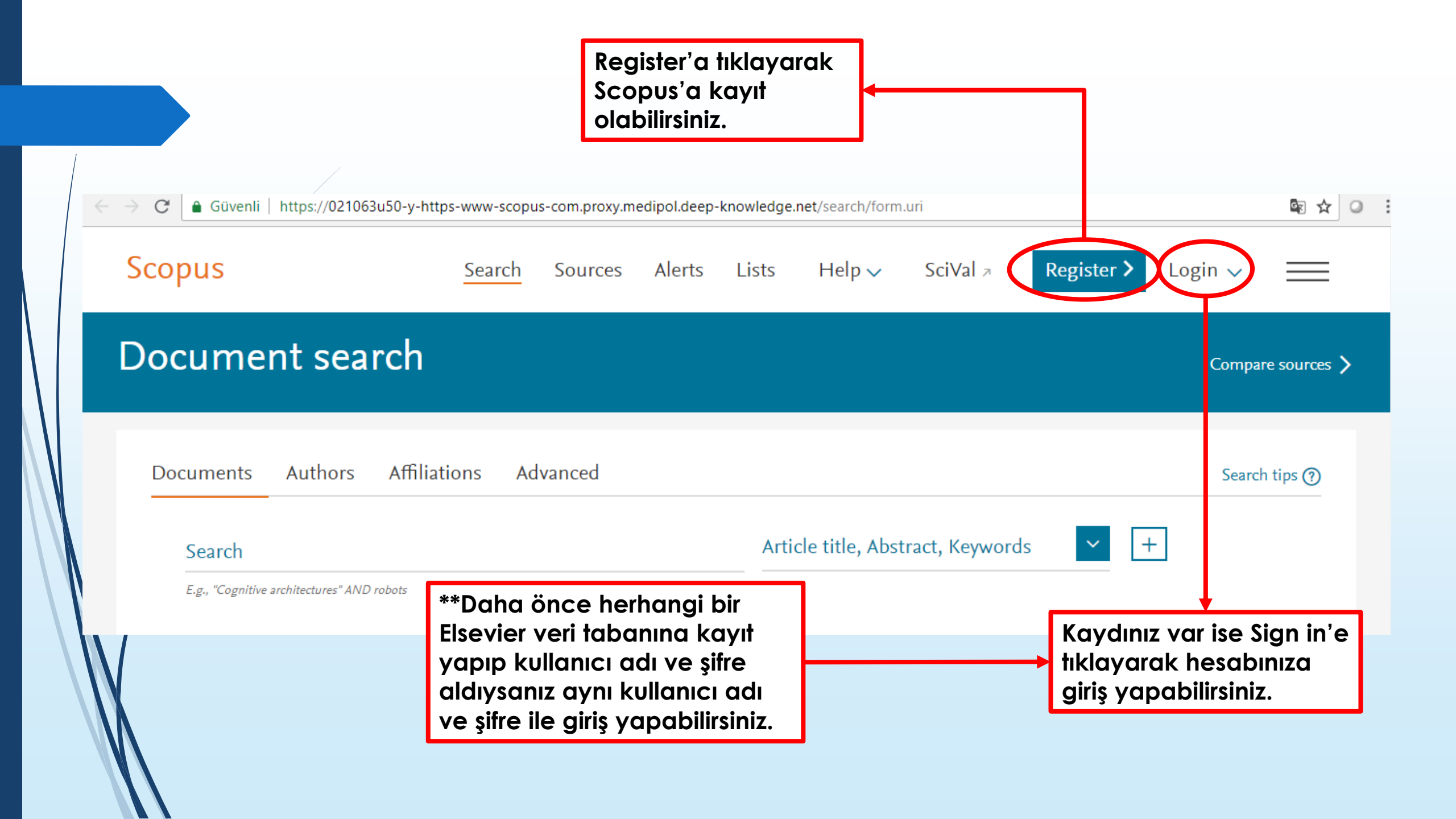

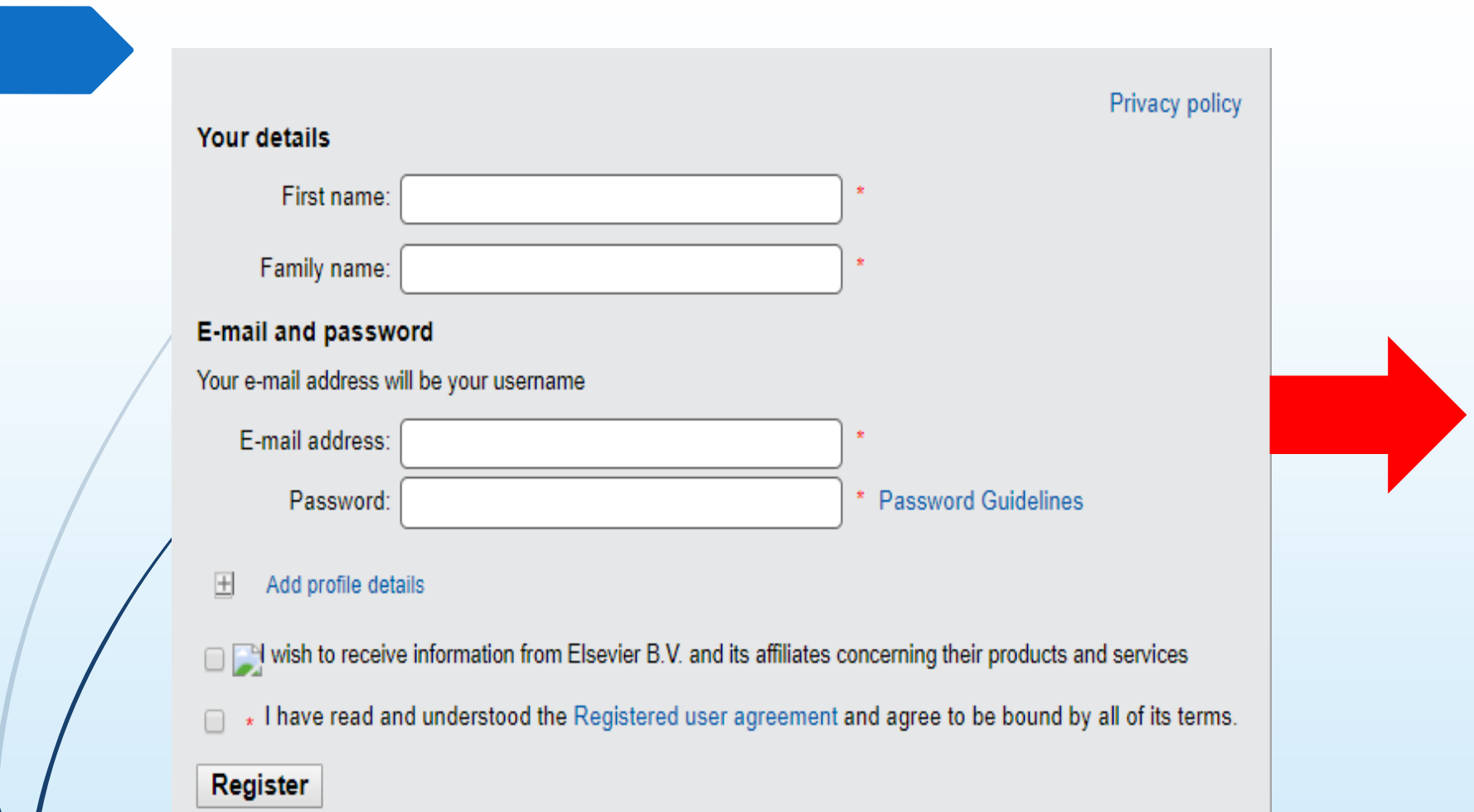

Adınız, soyadınız, mail adresiniz ve kendi belirleyeceğiniz şifre ile kayıt işlemini gerçekleştirebilirsiniz.

| Scopus                                                                           | Aramak istediğiniz<br>makaleyi doküman,                                            | <u>Search</u> Sources Alerts Lists He                                        | elp∨ SciVal                                                                                      |
|----------------------------------------------------------------------------------|------------------------------------------------------------------------------------|------------------------------------------------------------------------------|--------------------------------------------------------------------------------------------------|
| ocument search                                                                   | yazar, yazarın bağlı<br>olduğu kuruluş ve<br>gelişmiş aramadan<br>arayabilirsiniz. |                                                                              | Aramanızı makale<br>başlığı, özet, anahtar<br>kelime, yazar, yazarın<br>calıstığı kurulus, ISSN, |
| Documents Authors Affiliations Search E.g., "Cognitive architectures" AND robots | Advanced                                                                           | Article title, Abstract, Keywords<br>All fields                              | DOI vb. bilgileri<br>kullanarak<br>filtreleyebilirsiniz.                                         |
| > Limit                                                                          |                                                                                    | Article title, Abstract, Keywords<br>Authors<br>First author<br>Source title | Article title, Abstract, Keywords                                                                |
|                                                                                  |                                                                                    | Abstract<br>Keywords                                                         | Affiliation name<br>Affiliation city<br>Affiliation country us                                   |
|                                                                                  |                                                                                    |                                                                              | Funding information<br>Funding sponsor<br>Funding acronym<br><u>Funding number</u>               |

#### Document search

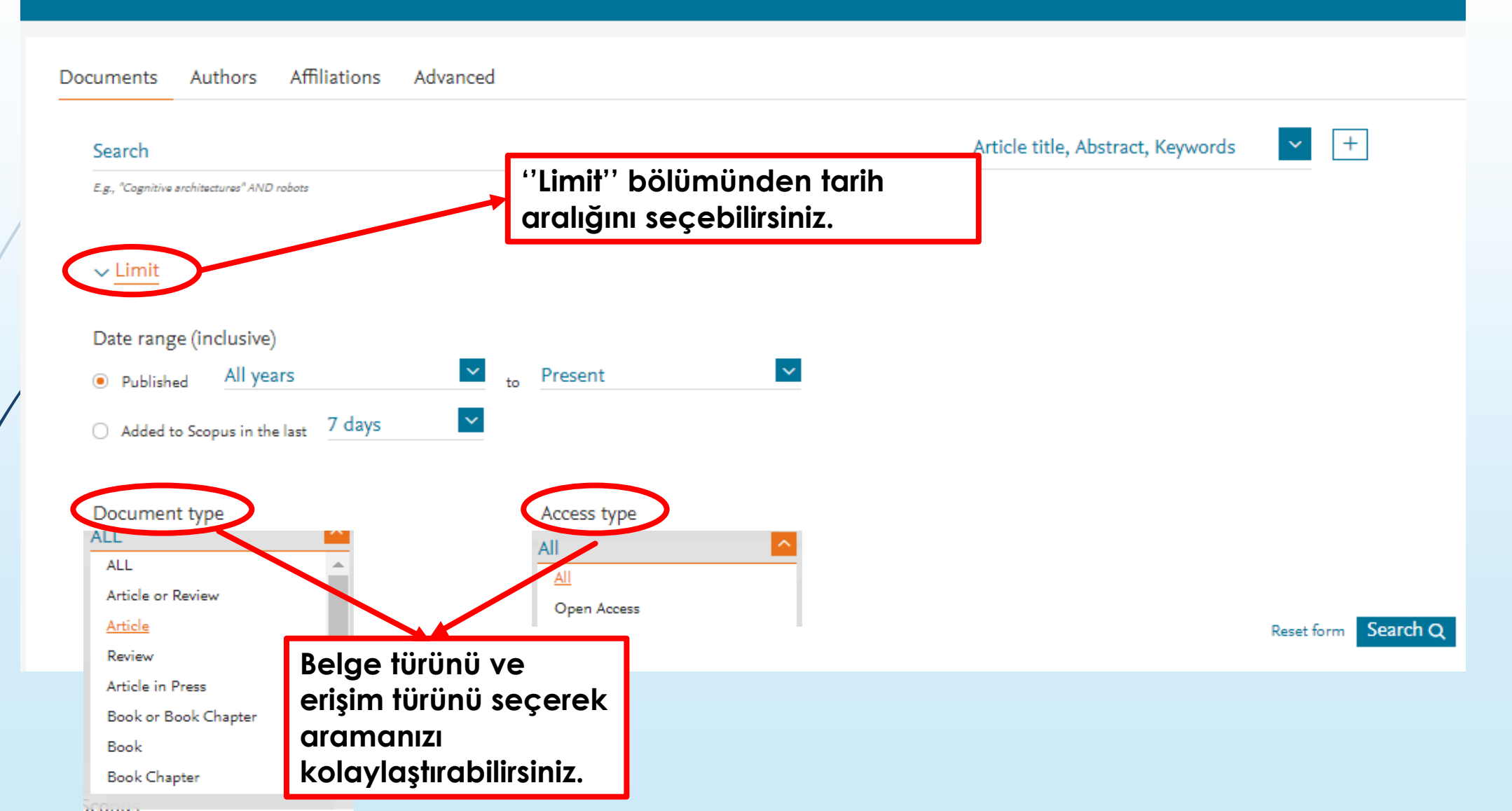

Advanced search bölümünden ayrıntılı arama yapabilirsiniz.

Advanced search

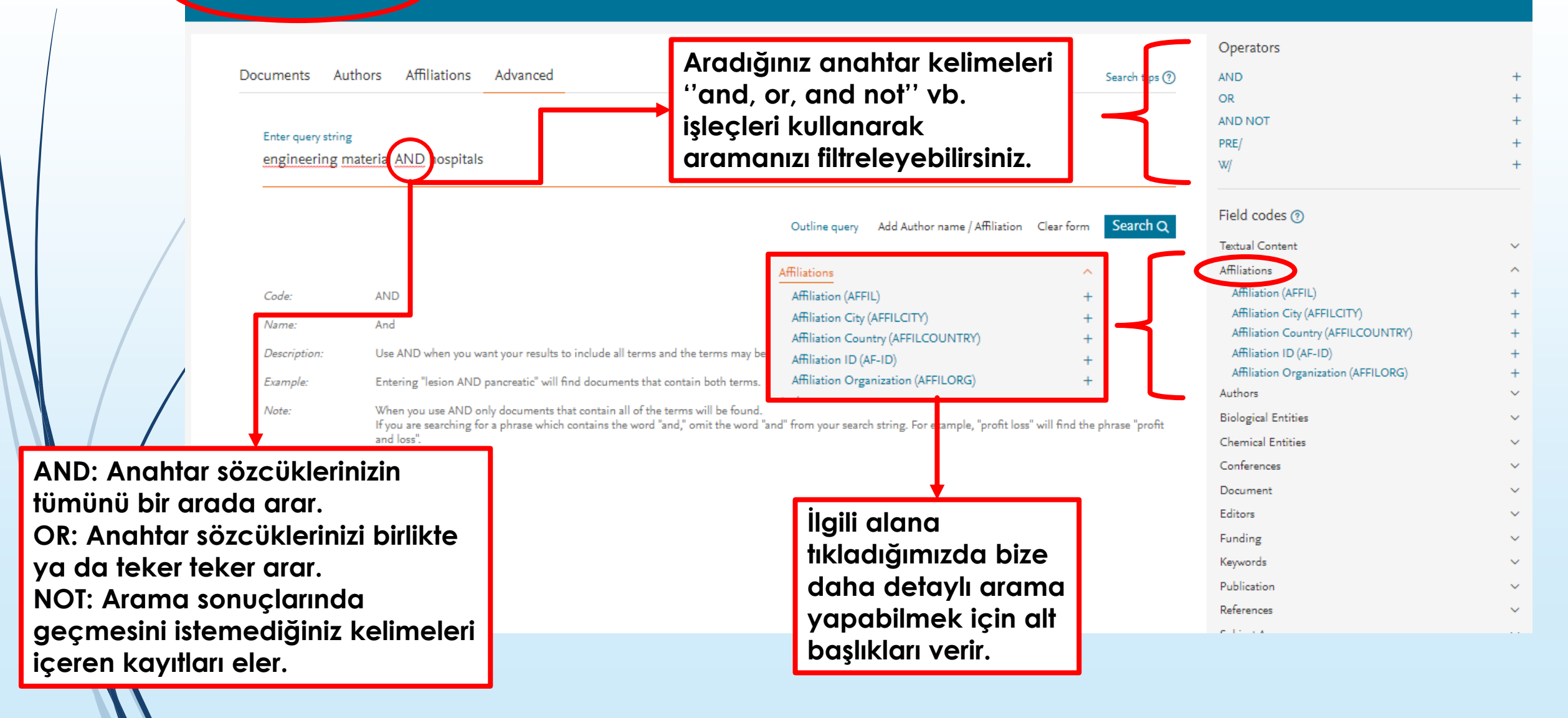

|           | Scopus                                                   |             |               | _                                | Sea                                                                                                    | rch Sou       |
|-----------|----------------------------------------------------------|-------------|---------------|----------------------------------|----------------------------------------------------------------------------------------------------|---------------|
| <         | 1,550 document resu                                      | ts          |               |                                  | Yaptığımız ayrıntılı arama ile<br>aranan anahtar kelimelere<br>ait sonuçların sayısını belirtir.                                                          |               |
|           | (TITLE-ABS-KEY(engineering AND materials) AND            | TITLE-ABS-K | EY ( hospital | ls))                             |                                                                                                    |               |
|           | 🖉 Edit 🖻 Save 🐥 Setalert 🔝 Setfeed                       |             |               |                                  |                                                                                                    |               |
| • E       | dit ile aramanızı düzenlevebilir.                        | ٩           | 💷 Anal        | lyze search i<br>< Export        | Download View citation overview View cited by                                                                                                    | 7 Add to L    |
| • S       | ave ile aramanızı kayıt edebilir,                        |             |               | Document tit                     | le                                                                                                    |               |
| • So<br>a | et alert ile tekrar tekrar aynı<br>ramayı yapmak zorunda | (16) >      | □ 1           | Advantages ir<br>MRI exam roo    | n the application of conductive shielding for AC magn                                                                                                    | etic field in |
| K         | almadan aramanıza yeni bir<br>teratür eklendiğinde mail  | 534) >      |               | View abstract                    | <ul> <li>Full Text</li> <li>View at Publisher Related doc</li> </ul>                                                                                      | uments        |
| g         | elmesini sağlayabilirsiniz.                              | ~           | 2             | An engineerir<br>measures for    | ng module to identify potential diabetes patients and<br>diabetes in developing countries like Bangladesh                                                 | preventive    |
|           | 2019                                                     | (2) >       |               | View abstract                    | <ul> <li>Full Text</li> <li>View at Publisher Related doc</li> </ul>                                                                                      | uments        |
|           | 2018                                                     | (22) >      |               |                                  |                                                                                                    | <i>c</i> :    |
|           | 2016                                                     | (67) >      | ∐ 3           | Author Correct<br>predictor of p | ction: Preoperative prognostic nutritional index is a p<br>rognosis in patients with stage III ovarian cancer (Sci<br>1) DOI: 10.1038/c41598-017-10328-8) | entific       |
|           | 2015                                                     | (68) >      |               | Open Access                      | ,                                                                                                    |               |
|           |                                                          |             |               |                                  |                                                                                                    |               |

|     | Refine results   |         |
|-----|------------------|---------|
|     | Limit to Exclude |         |
| - 1 | Access type (i)  | ^       |
|     | Open Access      | (17)    |
| - i | Other            | (1,534) |
|     | Year             | ^       |
|     | 2019             | (2)     |
|     | 2018             | (23)    |
| -   | 2017             | (67)    |
|     | 2016             | (67)    |
| /:  | 2015             | (68)    |
|     | View more        |         |
|     | Author name      | ^       |
|     | Pei, G.X.        | (9)     |
|     | Yang, S.H.       | (7)     |
|     | Anon             | (6)     |
|     | □ Lu, S.B.       | (6)     |
|     | Hu, Y.Y.         | (5)     |
|     | View more        |         |
|     |                  |         |

Aramalarınızı

''Refine results'' başlığı altındaki

erişim türü, yılı,

yazar adı vb. filtreleyebilirsiniz.

| Subject area                                                         | ^                |
|----------------------------------------------------------------------|------------------|
| Medicine                                                             | (845)            |
| Engineering                                                          | (798)            |
| <ul> <li>Biochemistry, Genetics and<br/>Molecular Biology</li> </ul> | (378)            |
| Chemical Engineering                                                 | (100)            |
| Computer Science                                                     | (100)            |
| View more                                                            |                  |
| Document type                                                        | $\sim$           |
| Source title                                                         | $\sim$           |
| Keyword                                                              | $\sim$           |
| Affiliation                                                          | $\sim$           |
| Country/territory                                                    | $\sim$           |
| Source type                                                          | $\sim$           |
| Language                                                             | $\sim$           |
| Limit to Exclude                                                     |                  |
|                                                                      | →] Export refine |
|                                                                      | 3-4              |

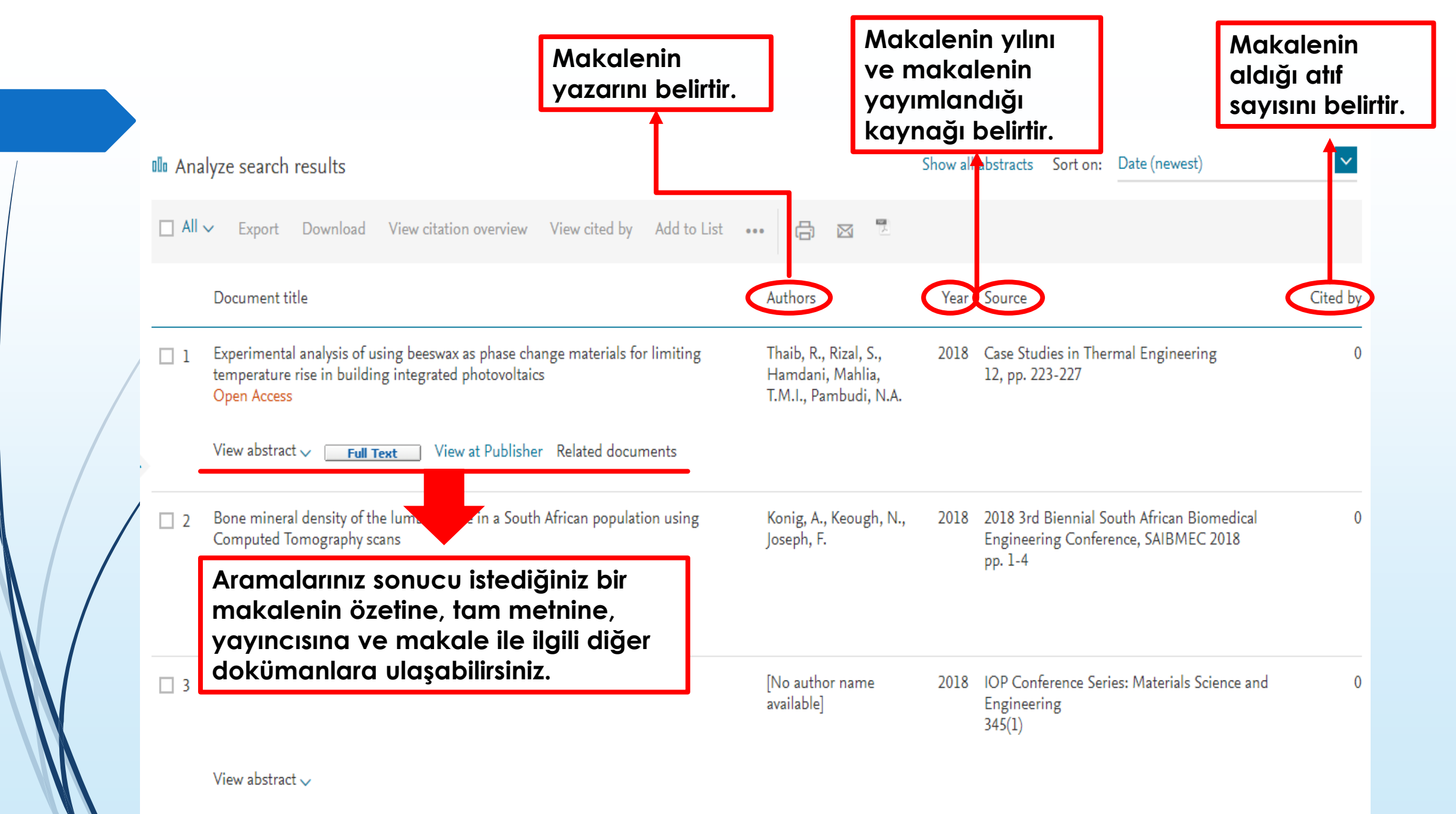

| → Export → Download → Print ⊠ E-mail Save<br>Full Text View at Publisher<br>Journal of Urology<br>Volume 200, Issue 2, August 2018, Pages 448-456                                                                                                    | to PDF ☆Add to List<br>to PDF ☆Add to List<br>to PDF ☆Add to List | ışa aktarabilir,<br>İlir,<br>r,<br>ersiyonunda kayıt edebilir,<br>yi listenize ekleyebilirsiniz.                                                                                                    | Citation in Scopus<br>3.03 🐨 Field-Weighted Citation Impact                                                                                                    |
|----------------------------------------------------------------------------------------------------|----------------------------------------------------------------------------------------------------|----------------------------------------------------------------------------------------------------|----------------------------------------------------------------------------------------------------|
| Anterior Urethroplasty Using a New Tiss<br>Barbagli, G. <sup>a</sup> , Akbarov, I. <sup>d</sup> , Heidenreich, A. <sup>d</sup> , Zugor, V. <sup>d</sup> ,<br>Q<br><sup>a</sup> Centro Chirurgico Toscano, Arezzo, Italy                                                                                                    | ue Engineered Or <mark>al Mucosa Gratt: Surgical Techniq</mark><br>Olianas, R. <sup>e</sup> , Aragona, M. <sup>e</sup> , Romano, G. <sup>b</sup> , Balsmeyer, U. <sup>f</sup> , Fahlenkamp                                                                                                    | ues and Outcomes (Article)<br>, D.⁺, Rebmann, U.¤, Standhaft, D.¤, Lazzeri, M.° ⊠                                                                                                    | PlumX Metrics<br>Usage, Captures, Mentions,<br>Social Media and Citations<br>beyond Scopus.                                                                                                    |
| elstituto Clinico Humanitas IRCCS, Clinical and Research Ho<br>View additional affiliations ~                                                                                                    | spital, Rozzano, Italy                                                                                                    |                                                                                                    | Makalenin aldığı atıf<br>sayısını belirtir.                                                                                                    |
| Abstract<br>Purpose: We investigated whether tissue engineered materia<br>multicenter study in patients with recurrent strictures, exclude<br>the patient cheek and sent to the laboratory to manufacture t<br>techniques were used, including ventral onlay, dorsal onlay, of<br>evaluation, uroflowmetry and post-void residual urine measu<br>the urethrography was repeated. Patients who underwent fur<br>years who were included in study the strictures were penile in<br>Treatment succeeded in 32 of the 38 patients (84.2%) and fai | may be adopted using standard techniques for anterior urethroplasty. Ma<br>ing those with failed hypospadias, lichen sclerosus, traumatic and posterior s<br>he graft. After 3 weeks the tissue engineered oral mucosal MukoCell® graft w<br>lorsal inlay and a combined technique. Cystourethrography was performed 1<br>rement every 6 months. When the patient showed obstructive symptoms, dei<br>ther treatment for recurrent stricture were classified as having treatment failu<br>1 3 (7.9%), bulbar in 29 (76.3%) and penobulbar in 6 (15.8%). Median stricture<br>ed in 15.8%. Success was achieved in 85.7% of ventral onlay, 83.3% of dorsal                                                                                                    | View references (28)<br>terials and Methods: We performed a retrospective<br>trictures. A 0.5 cm <sup>2</sup> oral mucosa biopsy was taken from<br>ras sent to the hospital for urethroplasty. Four<br>month postoperatively. Patients underwent clinical<br>fined as maximum urine flow less than 12 ml per second,<br>are. Results: Of the 38 patients with a median age of 57<br>a length was 5 cm and median followup was 55 months.<br>onlay, 80% of dorsal inlay and 100% of combined | This Month in Adult Urology<br>Smith, J.A.<br>(2018) Journal of Urology<br>View details of this citation<br>Inform me when this document is cited in Scopus:<br>Set citation alert > Set citation feed >                                                                                       |
| technique cases. No local or systemic adverse reactions due t<br>using the same techniques suggested for anterior urethropla<br>Research, Inc.                                                                                                    | o the engineered material were noted. Conclusions: Our findings show that<br>sty and native oral mucosa, and guaranteeing a similar success rate. © 2018.                                                                                                    | a tissue engineered oral mucosa graft can be implanted<br>American Urological Association Education and                                                                                                    | Related documents<br>Reconstructive Management with Buccal Urethroplasty<br>Barbagli G. Montorsi E. Sansalone S.                                                                                                    |
| Author keywords (male) (mouth mucosa) (outcome and process assessment (healt                                                                                                    | h care) (tissue engineering) (urethral stricture) (urologic surgical procedures)                                                                                                    | akalenin                                                                                                    | <ul> <li>(2016) European Urology, Supplements</li> <li>Re: Guido Barbagli, Massimo Lazzeri. Clinical experience<br/>with urethral reconstruction using tissue-engineered ora<br/>mucosa: A quiet revolution. Eur Urol. in press.<br/>http://dx.doi.org/10.1016/j.eururo.2015.05.043</li> </ul> |

Aramanızı filtreledikten sonra "All" a tıklayıp bütün makaleleri seçerek ve ya sayfa bazlı makaleleri filtreleyerek "Analyze search results" a tıklayınca araştırma yaptığınız konu ile ilgili bütün makaleleri karşılaştırır.

View secondary documents View 7231 Mendeley Data

| Search within results | 2. 🤇      | 🕫 Ana    | lyze search results                                                                                                    | Show all abstrac                                       | ts So | ort on: Date (newest)                   | ~        |
|-----------------------|-----------|----------|----------------------------------------------------------------------------------------------------|--------------------------------------------------------|-------|-----------------------------------------|----------|
| Refine results        | 1.        | I All    | Export Download View citation overview View cited by Add to List ••••                                                                         | ) 🖾 📕                                                  |       |                                         |          |
| Limit to Exclude      |           |          | □ Select all ×                                                                                                    | Authors                                                | Year  | Source                                  | Cited by |
| Access type 🕕         | ^         | 1        | Select page tive shielding for AC magnetic field in MRI exam                                                                                  | de Souza, R.N., Muhlen, S.S.                           | 2019  | IFMBE Proceedings                       | 0        |
| Open Access           | (17) >    |          | on prospective hospital site, Varan                                                                                                    |                                                        |       | 68(3), pp. 577-580                      |          |
| Other                 | (1,536) > |          | View abstract View at Publisher Related documents                                                                                             |                                                        |       |                                         |          |
| Year                  | ~ *       | 2        | An engineering module to identify potential diabetes patients and preventive measures for<br>diabetes in developing countries like Bangladesh | Ashrafuzaman, M., Alam, M.T.,<br>Abdullah-Al-Harun, M. | 2019  | IFMBE Proceedings<br>68(1), pp. 405-409 | 0        |
| 2019                  | (2) >     |          |                                                                                                    |                                                        |       |                                         |          |
| 2018                  | (24) >    |          | View abstract View at Publisher Related documents                                                                                             |                                                        |       |                                         |          |
| 2017                  | (67) >    | <b>3</b> | Author Correction: Detection of cervical lymph node metastasis from oral cavity cancer using a                                                | Dong, F., Tao, C., Wu, J., (), Guo,                    | 2018  | Scientific Reports                      | 0        |
| 2016                  | (68) >    |          | non-radiating, noninvasive digital infrared thermal imaging system (Scientific Reports DOI: 10.1038/s41598-018-24195-4)                       | 8(1),10624                                             |       |                                         |          |
| 2015                  | (68) >    |          | Open Access                                                                                                    |                                                        |       |                                         |          |
| View more             |           |          | View abstract View at Publisher                                                                                                    |                                                        |       |                                         |          |

#### 1,553 document results

(TITLE-ABS-KEY("engineering AND materials") AND TITLE-ABS-KEY(hospitals))

🖉 Edit 🖻 Save 👃 Setalert 🔝 Setfeed

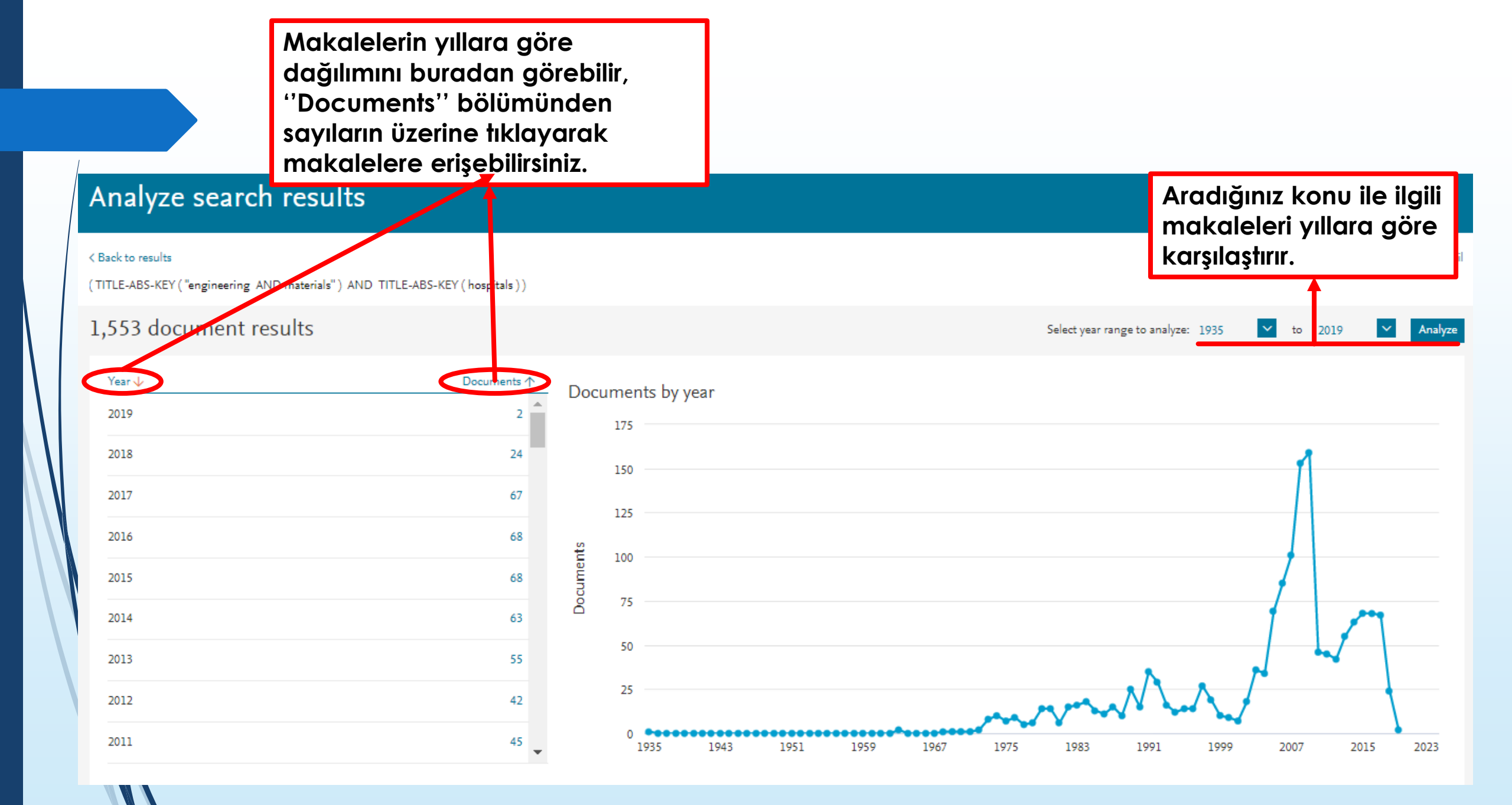

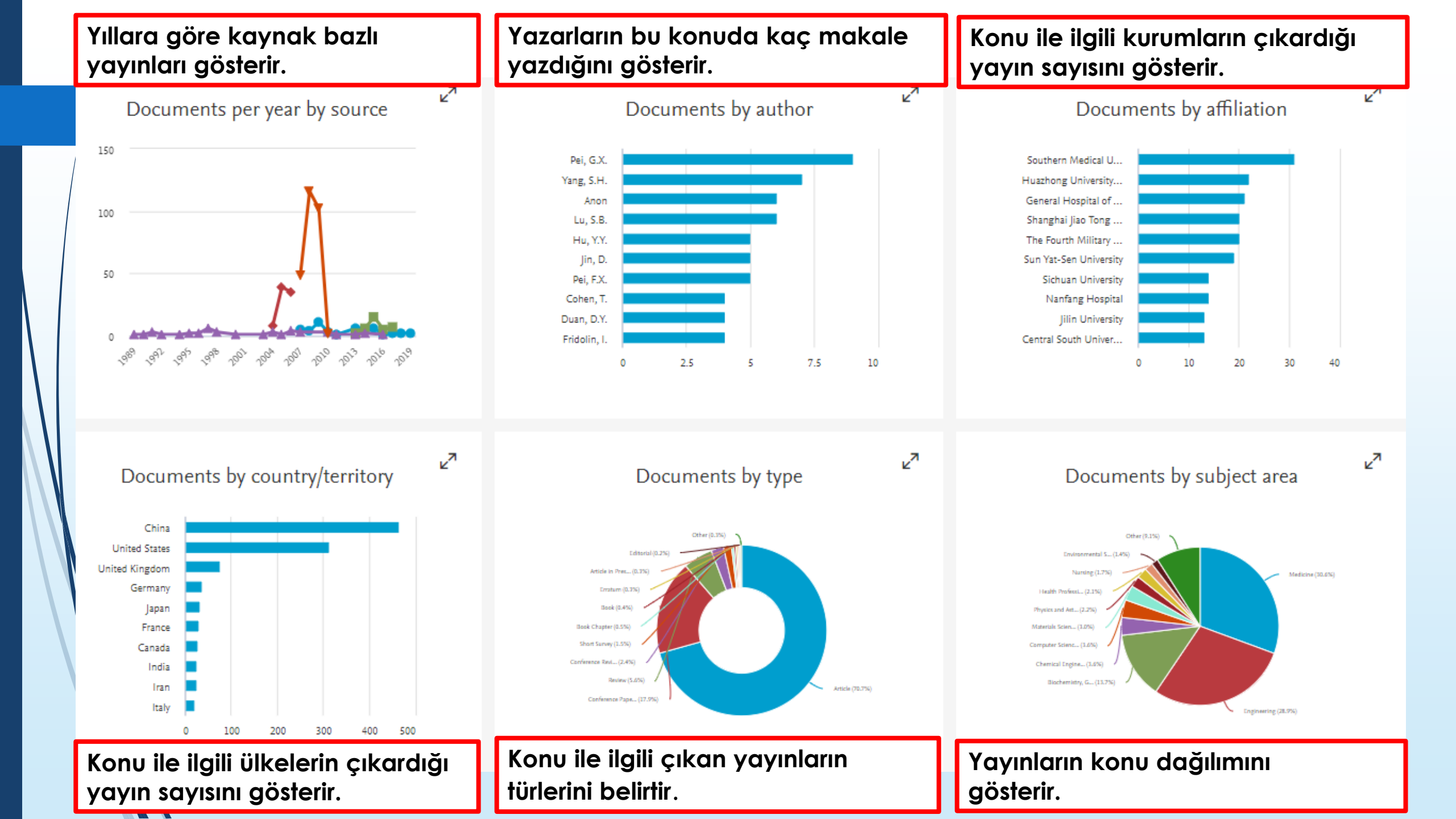

| Scopus                                                                                                  | Search Sour                                                                                                    | rces Alerts            | Lists Help                                           | o ✓ SciVa                | al⊿ ŞEV               | VAL GÜNDÜZ                             | ~ ≡                             |
|----------------------------------------------------------------------------------------------------|----------------------------------------------------------------------------------------------------|------------------------|------------------------------------------------------|--------------------------|-----------------------|----------------------------------------|---------------------------------|
| Filter refine list Daraltıcılar<br>Apply Clear fil filtreleyebilir                                      | 25,469 results<br>Scopus üzerinden ana s<br>tıklayarak yayımlanan o                                                                                                    | ayfaya g<br>dergilerin | irdiğinizde ''S<br>listesine erişe                   | ources''a<br>bilirsiniz. |                       | ⊥ Download Sco<br>View metrics for yea | opus Source List 🕡<br>r: 2017 🔽 |
| Display options siniz.                                                                                  | Source title ↓                                                                                                    | CiteScore ↓            | Highest percentile $\downarrow$                      | Citations<br>2017 ↓      | Documents<br>2014-16↓ | % Cited ↓                              | SNIP↓                           |
| <ul> <li>Display only source with</li> <li>minimum 0<br/>(previous 3 years)</li> </ul>                  | Ca-A Cancer Journal for Clinicians                                                                                                    | 130.47                 | 99%<br>1/120<br>Hematology                           | 16.961                   | 130                   | 70                                     | 88.164                          |
| Citescore highest quartile <ul> <li>Show only titles in top 10 percent</li> <li>1st quartile</li> </ul> | MMWR. Recommendations and reports :<br>Morbidity and mortality weekly report.<br>Recommendations and reports / Centers for<br>Disease Control Open Access                 | 63.12                  | 99%<br>1/87<br>Epidemiology                          | 1.010                    | 16                    | 100                                    | 32.534                          |
| <ul> <li>2nd quartile</li> <li>3rd quartile</li> </ul>                                                  | Chemical Reviews                                                                                                    | 51.08                  | 99%<br>1/359<br>General Chemistry                    | 44.389                   | 869                   | 97                                     | 11.97                           |
| Source type                                                                                             | Chemical Society Reviews                                                                                                    | 39.42                  | 99%<br>2/359<br>General Chemistry                    | 42.223                   | 1.071                 | 98                                     | 7.967                           |
| Journals     Book Series     Conference Proceedings                                                     | National vital statistics reports : from the<br>Centers for Disease Control and Prevention,<br>National Center for Health Statistics, National<br>Vital Statistics System | 36.13                  | 98%<br>1/46<br>Life-span and Life-<br>course Studies | 1.120                    | 31                    | 100                                    | 19.73                           |
| Apply Clear filters                                                                                     | Reviews of Modern Physics                                                                                                    | 34.49                  | 99%<br>1/202<br>General Physics and<br>Astronomy     | 4.242                    | 123                   | 94                                     | 15.292                          |

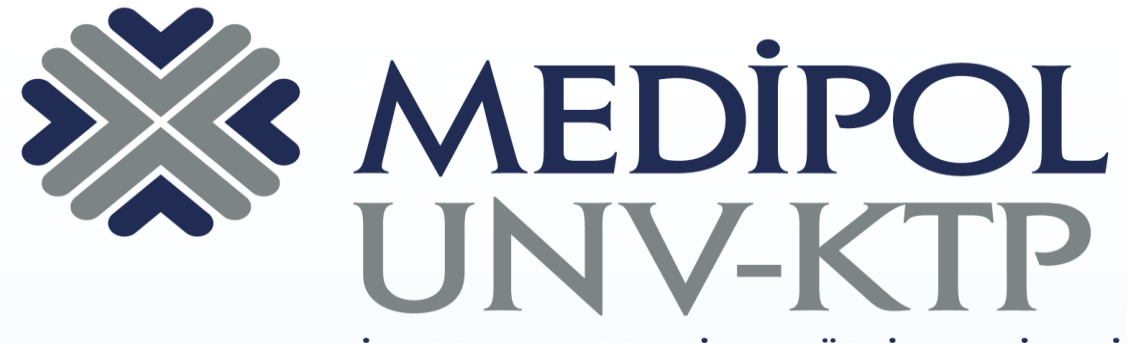

İSTANBUL MEDİPOL ÜNİVERSİTESİ KÜTÜPHANESİ

### TEŞEKKÜRLER.

Sorularınız için: <u>kutuphane@medipol.edu.tr</u> adresine mail atabilirsiniz.